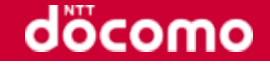

# デバイスWebAPIによる スマートフォン周辺デバイスの活用

2016/11/19更新版

# 株式会社NTTドコモ

Copyright© 2016 NTT DOCOMO, Inc. All rights reserved

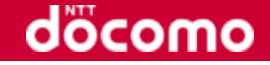

# 2. デバイスWebAPIの色々な機能を試す

3. curlによるREST API動作確認

2.1 STEP:0 下準備

1. 同一ネットワークのパソコンとAndroid端末を用意

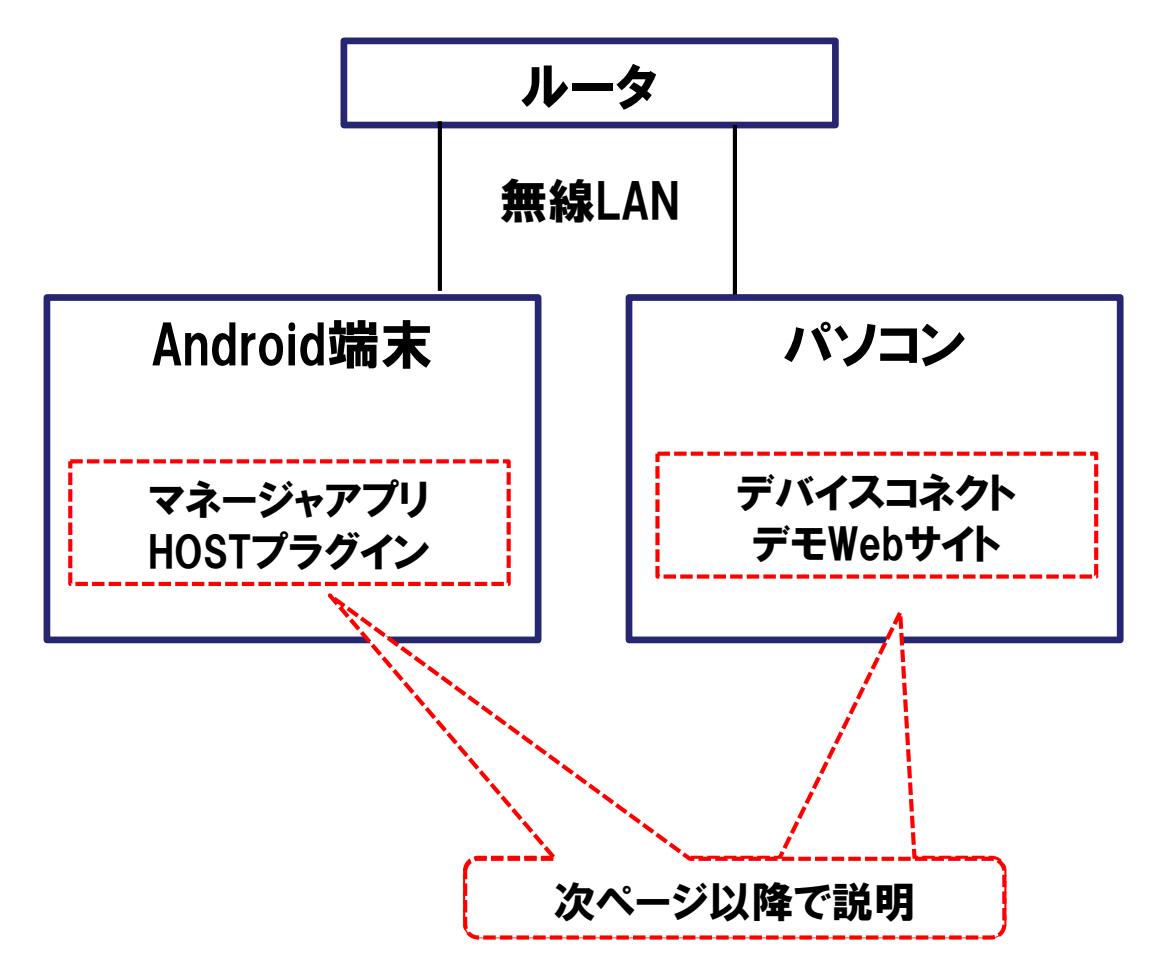

docomo

# 2.2 STEP:1 Webサイトからのアプリインストール

1. スマートフォンで"http://deviceconnectusers.github.io/manager/"にアクセス

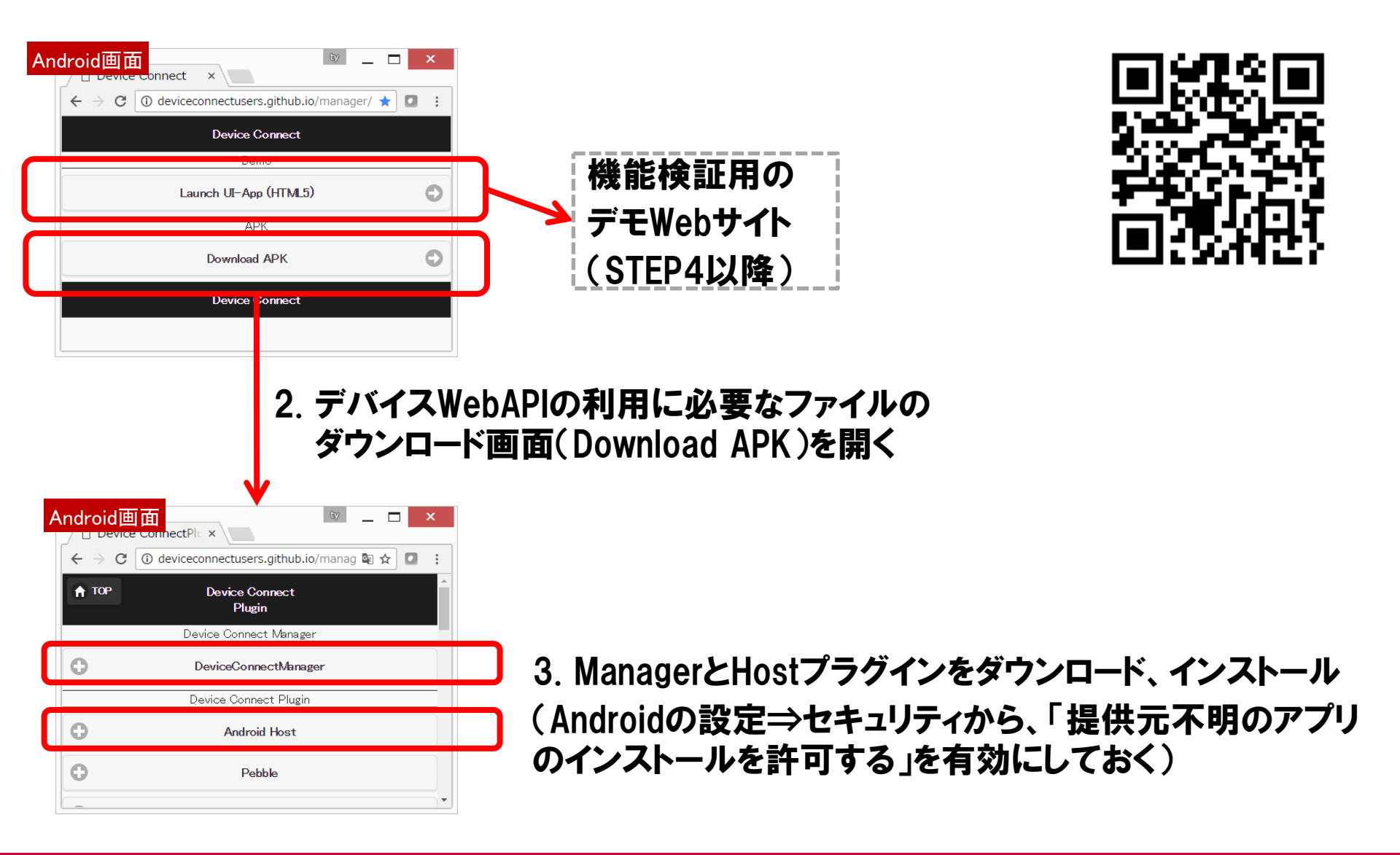

döcomo

### 2.3 STEP:2 パソコンから確認する準備

# とりあえず試すために、マネージャアプリのセキュリティを無効にする

※セキュリティ設定の説明はまた別の機会に・・・

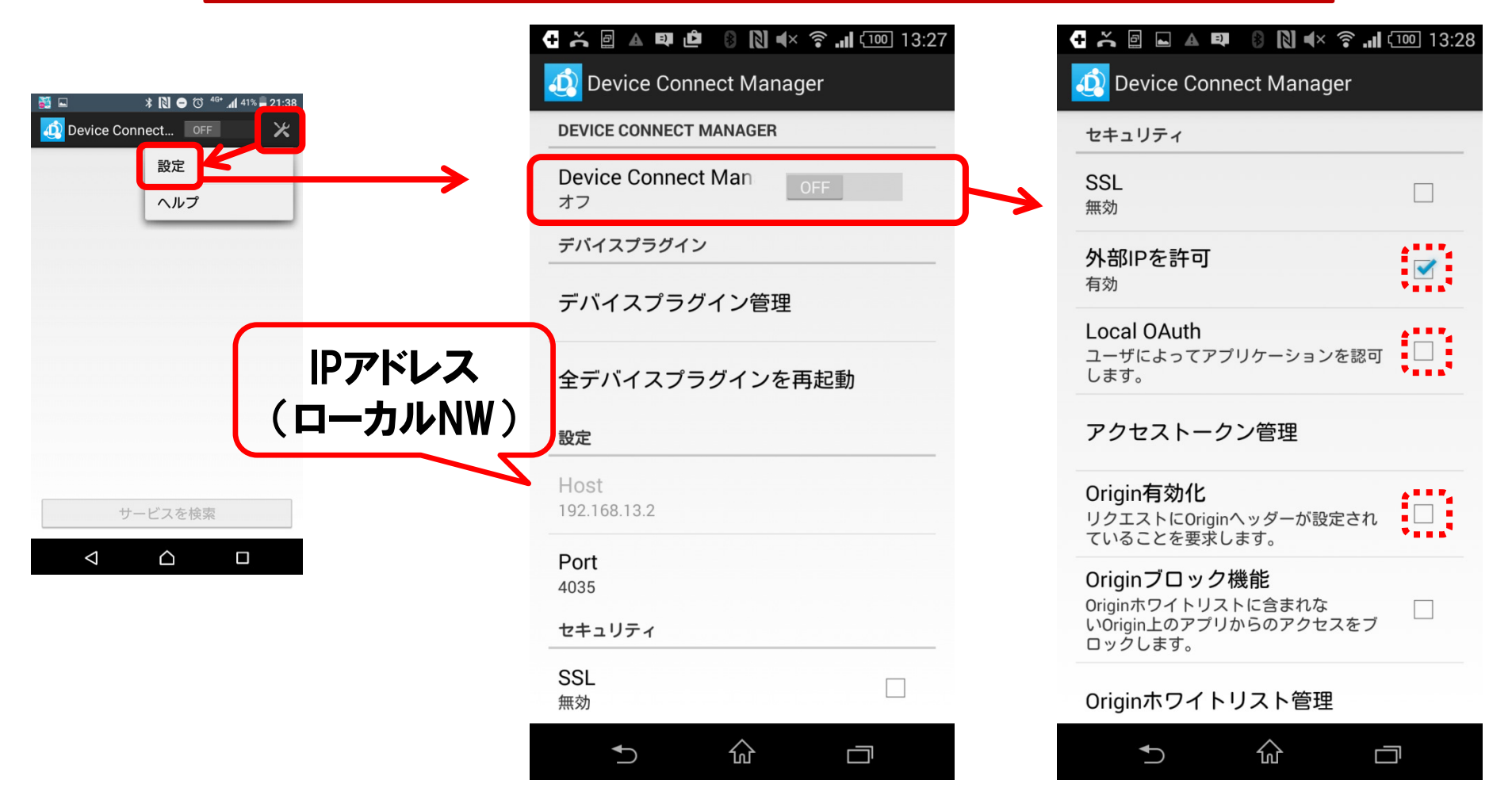

マネージャーアプリを開いてサーバ機能をオフにし、セキュリティ設定の外部IPのみを 有効にしてからサーバ機能をオンにする

Copyright© 2016 NTT DOCOMO, Inc. All rights reserved

Android画面

döcomo

# 2.4 STEP:3 PCでデモ用Webサイトを開く

2. PCのWebブラウザで以下のURLを入力して開く

"http://deviceconnectusers.github.io/manager/?ip=[Android端末のIPアドレス]#demo"

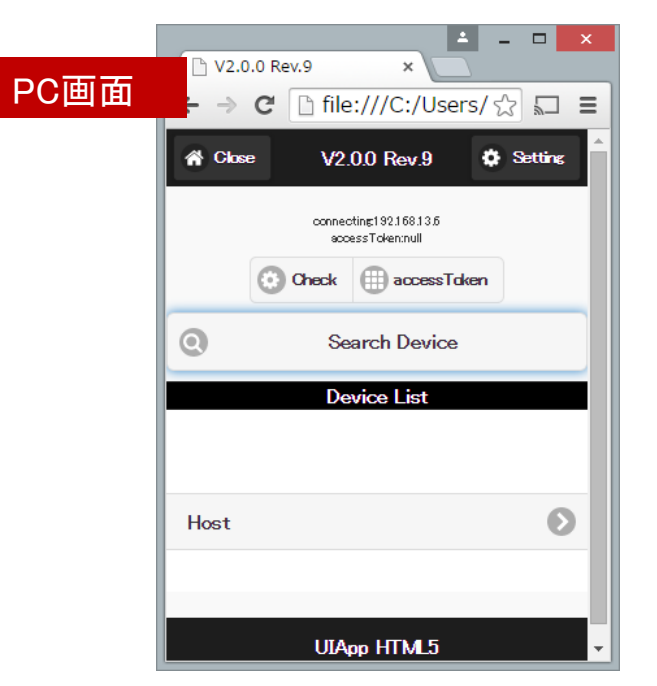

| 操作対象のIPアドレスとして |  |
|----------------|--|
| パラメータを付加       |  |

※Android端末上で開く場合はSTEP:1のURLに#demoをつける *"*http://deviceconnectusers.github.io/manager/#demo"

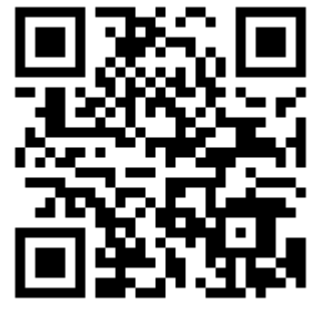

döcomo

# 2.5 STEP:4 デモ用Webサイトの動作確認:機能リストの表示

- 1.デモ画面でSearch Deviceを 選ぶとDevice ListにHostが 表示される。
- 2.Android端末の画面で
  [同意する]を選ぶと
  デモ画面に機能のリストが
  表示される

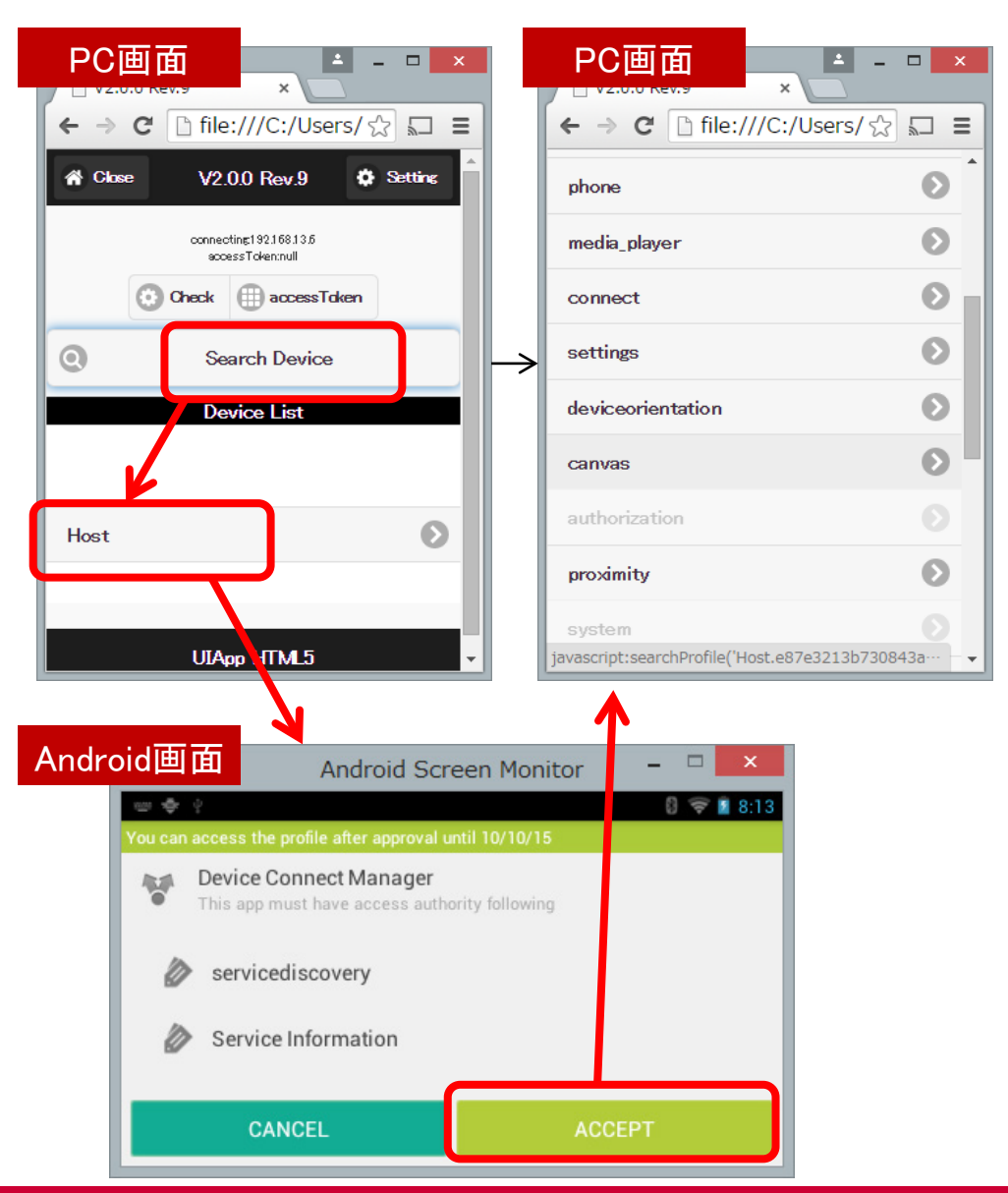

Copyright© 2016 NTT DOCOMO, Inc. All rights reserved

### döcomo

# 2.6 STEP:5.1 PC上の画像をAndroid端末で表示

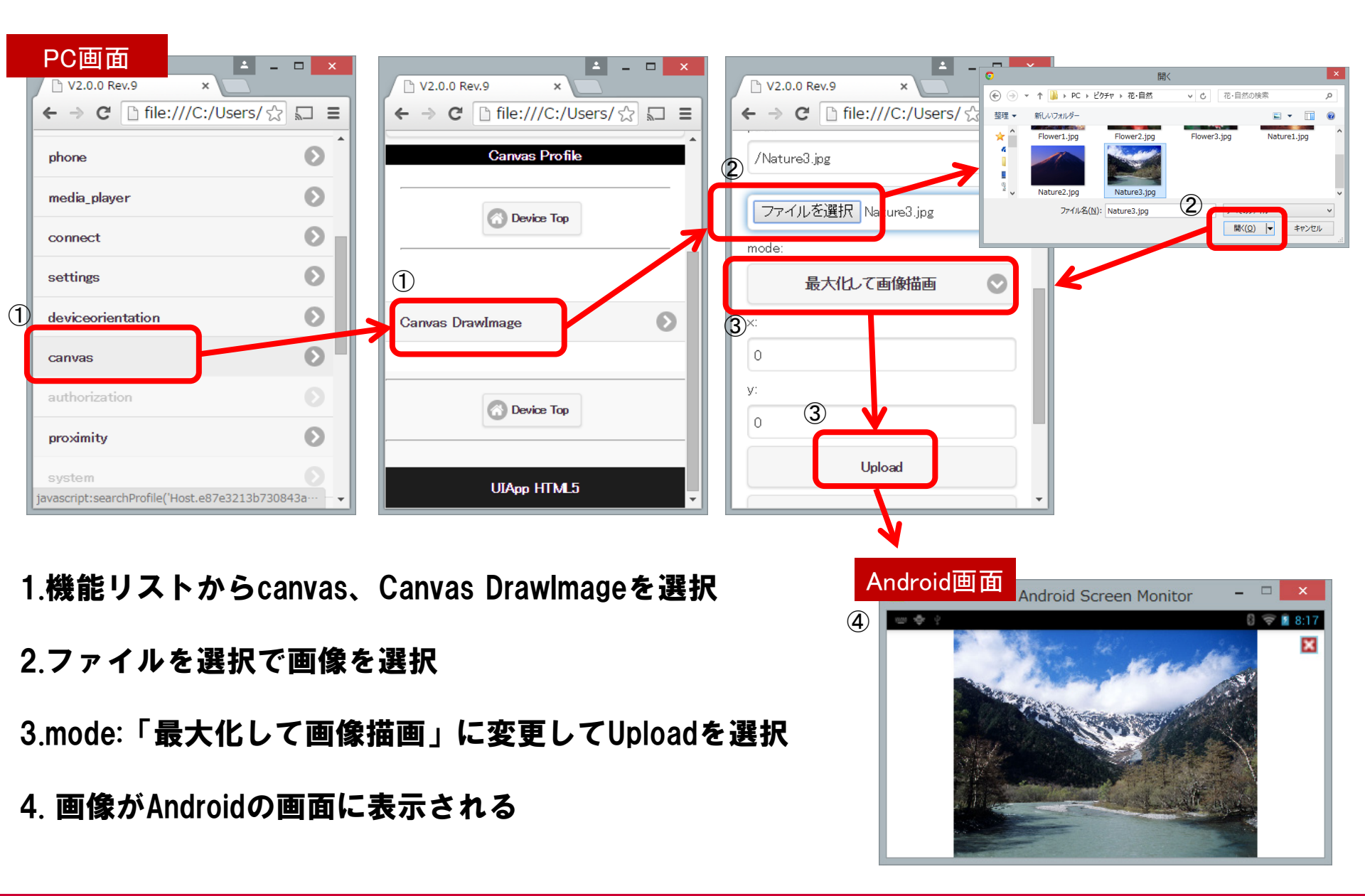

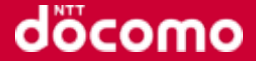

# 2.7 STEP:5.2 Androidのカメラ映像をWebブラウザで表示

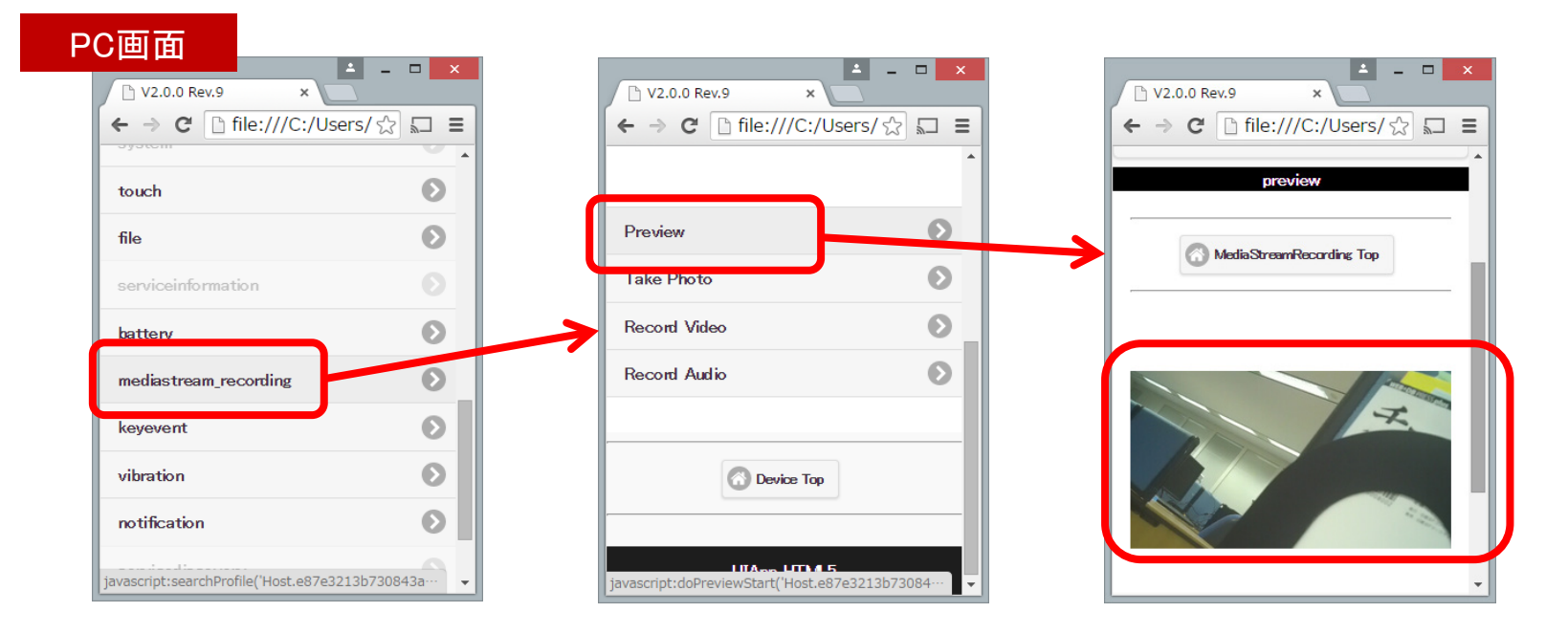

1.機能リストからmediastream\_recording、Previewを選択

2.Webブラウザの画面にAndrpod端末のカメラ映像が表示される

# 2.8 ブラウザで具体的なNWアクセス状況を確認

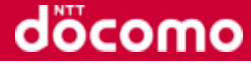

#### PC画面

# Chromeブラウザ上でデベロッパーツールを開く(CTRL+SHIFT+i)

| C V2                                   | 2.0.0 Rev.9 ×                         | )80/demoWebSite/inde           | x.html?in=192.1                       | 68,100,151#                     | demo          | <b>6</b> , ~            |           |  |
|----------------------------------------|---------------------------------------|--------------------------------|---------------------------------------|---------------------------------|---------------|-------------------------|-----------|--|
| A Ch                                   | xe                                    | V2.0.<br>connectine:<br>access | 新しいタブ(T)<br>新しいウィンドウ(N<br>シークレット ウィンド | )<br>()<br>()<br>()<br>()<br>() | C             | Ctrl+<br>Ctrl+<br>Ctrl+ | T         |  |
| - <b>Oheck</b>                         |                                       |                                | 履歴と最近使った<br>ダウンロード(D)<br>ブックマーク(B)    | タブ(H)                           |               | Ctrl+                   | •<br>•    |  |
| WebR                                   | RTC Service                           | Devi                           | 拡大/縮小<br>印刷(P)                        |                                 | - 1009        | 6 +<br>Ctrl+            | с :<br>-Р |  |
| MO. (                                  | BLOBAL<br>名前を付けてページを保存(A)<br>タスクバーに追加 | Ctrl+S                         | 検索(F)<br>その他のツール(L)<br>編集             | 110取り(T)                        | <b>コピー(C)</b> | Ctrl+<br>貼り付け           | ·F        |  |
| Ho<br>Kai                              | 閲覧履歴を消去(C)<br>拡張機能(E)<br>タフク マネージャ(T) | Ctrl+Shift+Delete              | 小加来<br>設定(S)<br>ヘルプと概要(E)             | 4JJ4AJ(1)                       | 22 (0)        |                         | •         |  |
| RO                                     | エンコード(E)                              | >                              | Chrome を Windows 8 モードで再起動(R)         |                                 |               |                         |           |  |
| デベロッパー ツール(D) Ctrl+Shift+I 終了(X) Ctrl+ |                                       |                                |                                       |                                 |               | trl+Shift+              | Q         |  |
| Dumn                                   | ny Device                             |                                |                                       |                                 |               |                         | Ø         |  |
| omro                                   | n_hvc_DC:03:CD:C5:2F:0C               |                                |                                       |                                 |               |                         | e         |  |
| UIApp HTML5                            |                                       |                                |                                       |                                 |               |                         |           |  |

# 2.8 ブラウザで具体的なNWアクセス状況を確認 Networkタブのログを右クリックで利用可能

| □ V2.0.0 Rev.9 ×                             |                                                                                  |                                               | _ <b>_</b> ×            |
|----------------------------------------------|----------------------------------------------------------------------------------|-----------------------------------------------|-------------------------|
| ← → C [] 192.168.100.151:8080                | /demoWebSite/index.html?ip                                                       | =192.168.100.151#demo                         | •☆ =                    |
| A Close V2.0.0 Rev.9 Setting                 | Elements Network Sour                                                            | ces Timeline Profiles Resources               | » 😢 2 🕴 🗙               |
| connecting192.168.100.151<br>accessTokenmull | ● ◎ ■ ▼ View: 〓 ≒                                                                | Hide data URI s                               | √o throttling ▼         |
| 🙆 Check 🌐 accessToken                        | All XHR JS CSS Img Media For                                                     | nt Doc WS Other                               |                         |
| - 📀 🔇 Search D…                              | 2000 ms 4000 ms                                                                  | 6000 ms 8000 ms                               | 10000 ms 12000          |
| Battery Info                                 | Name                                                                             | Status Type Initiator Size Time               | Timeline – Start Time 🔺 |
|                                              | servicediscovery?accessToken=null                                                | 200 xhr <u>dconnect</u> 2.4 KB 419            | •                       |
| Battery Top                                  | serviceinformation?serviceId=Host.e87e                                           | 200 xhr <u>dconnect</u> 573 B 406             | <b>I</b>                |
| LEVEL:                                       | http://192.168.100.151:4035/gotapi/batta<br>serviceId=Host.e87e3213b730843a437ff | Copy request headers<br>Copy response headers | oken=null               |
| 67.000                                       |                                                                                  | Copy response                                 | 1                       |
| Status: Charging                             |                                                                                  | Copy as CORL (Cmu)                            |                         |
| Detters Ter                                  |                                                                                  | Copy all as HAR                               | 次章                      |
| U Dattery Tup                                |                                                                                  | Save as HAR with content                      |                         |
| UIAnn HTML5                                  |                                                                                  | Clear browser cache                           |                         |
|                                              |                                                                                  | Clear browser cookies                         |                         |
|                                              |                                                                                  | Replay XHR                                    |                         |
|                                              |                                                                                  | Open link in new tab                          |                         |
|                                              | 3 requests   3.2 KB transferred                                                  | Copy link address                             |                         |

PC画面

ハンズオン内容

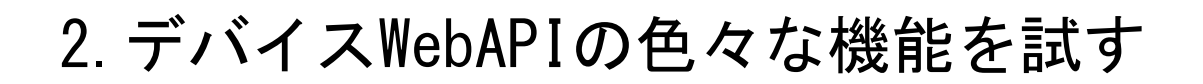

3. curlによるREST API動作確認

dõcomo

### 3.1 REST APIを試す下準備

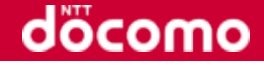

WebAPI(REST API)として利用できる=開発環境にも依存しない

⇒cURL(コンソールからHTTPリクエストが行えるツール http://curl.haxx.se/)により 動作を確かめます

※簡略化のために、セキュリティ無効設定を前提として進めます。

※現状のバージョンでは、セキュリティ動作の都合上、スライドP.37(2.5 STEP:4)の手順で、 プラグインの機能確認のダイアログで[同意する]を選んでいる必要があります

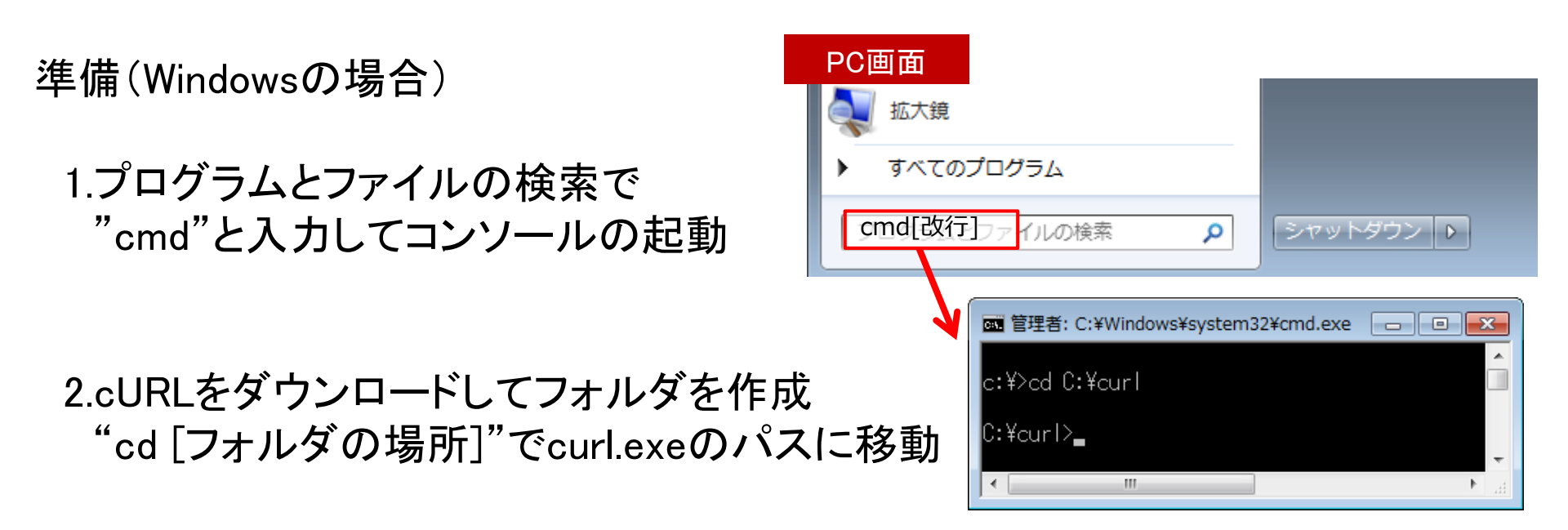

# 3.2 REST APIで利用できる機能の確認

デバイスWebAPIが使えるかどうかの確認(availability) リクエスト

>curl -X GET http://192.168.13.6:4035/gotapi/availability

レスポンス

{"result":0,"product":"Device Connect Manager","name":"Manager-XX","uuid":"xxxx","version":"v2.1.0"}

#### 利用できるデバイスリストの確認(servicediscovery) リクエスト >curl -X GET http://192.168.13.6:4035/gotapi/servicediscovery レスポンス {"product":"Device Connect Manager","result":0, "services":[{"id":"「心拍数計のサービスID(利用環境から自動生成される文字列)」", "config":"","type":"BLE","name":"MIO GLOBAL","online":true}, {"id":"「Host(Android機能)のサービスID(利用環境から自動生成される文字列)」", サービスID "scopes":["file descriptor", "phone", "media player", "connect", "settings", "deviceorientation", "canvas", "authorization", "proximity", "system" "touch","file","serviceinformation","battery","mediastream recording","keyevent","vibration","notification","servicediscovery"], "config":"HostConfig","type":"Wifi","name":"Host","online":true}],"version":"2.0.0"} デバイスの名前 >curl -X GET -H "Origin: http://localhost" http://192.168.13.6:4035/gotapi/servicediscovery Originの 指定 curlコマンド HTTP GET AndroidのIPアドレス (セキュリティ設定の

4035ポートの利用はOMAで規定

※セキュリティ設定の Originを無効化している場合、curlを使わずにブラウザのアドレス欄からでも確認可能

Originを有効化した場合)

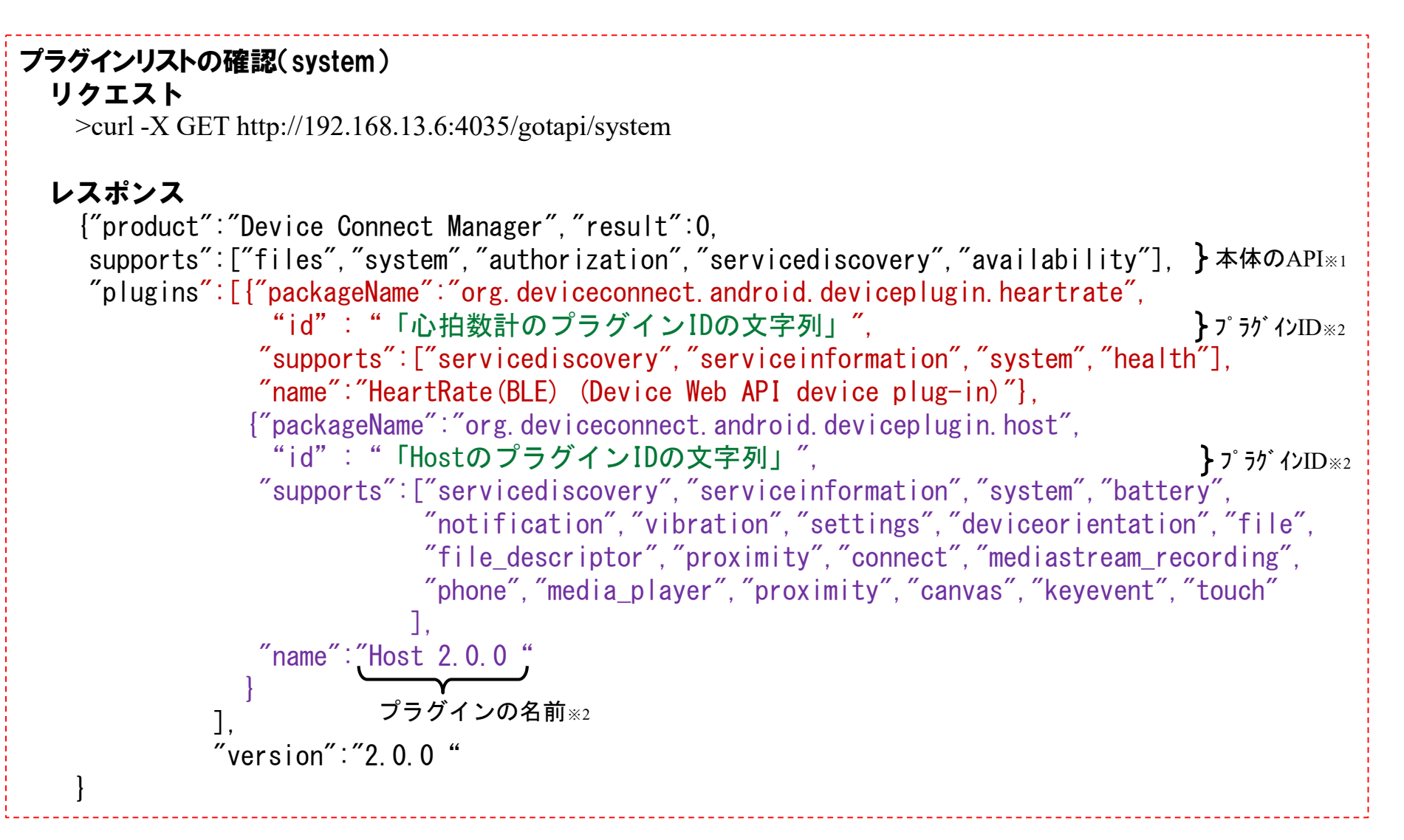

※1 本体APIの"files"はシステム内部のプラグイン処理で、"authorization"はセキュリティ処理で利用のため省略
 ※2 ひとつのプラグインに複数のデバイスがあるため、プラグインID≠サービスID、プラグインの名前≠デバイスの名前となっている

# 3.4 REST APIで利用できる機能の確認

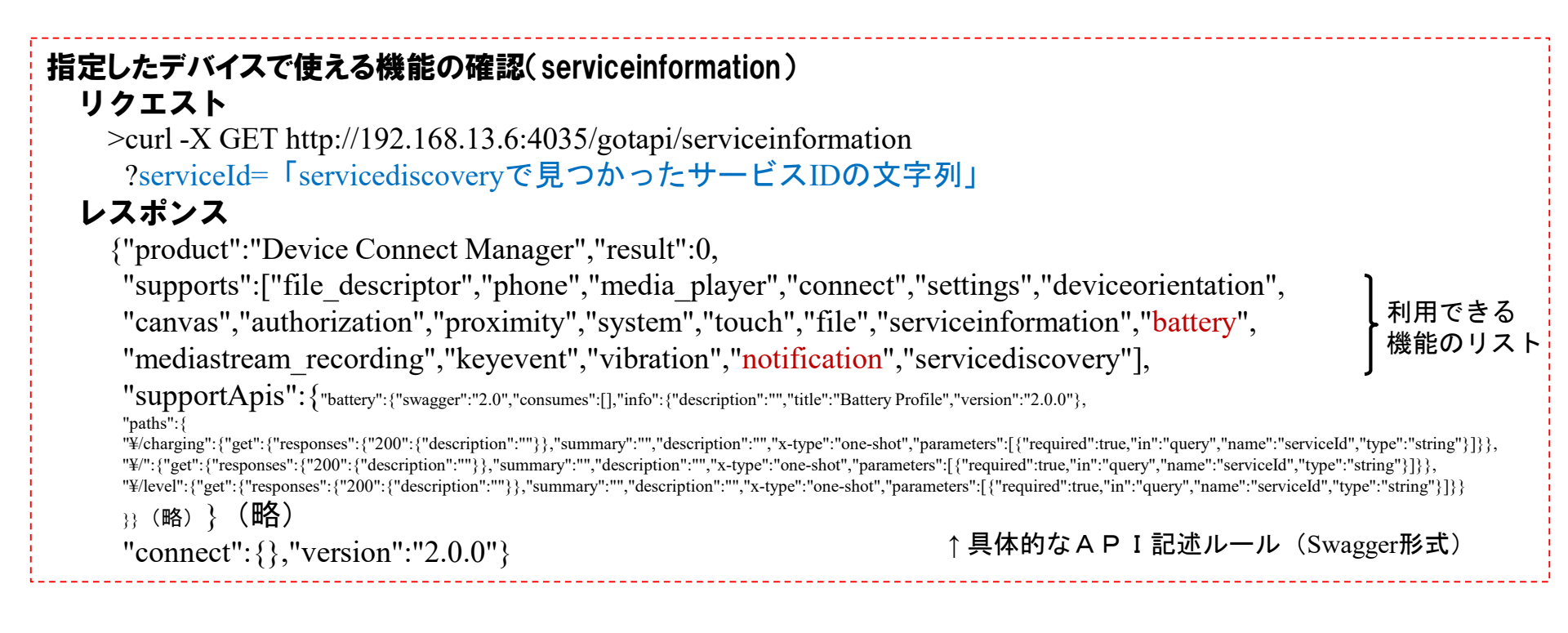

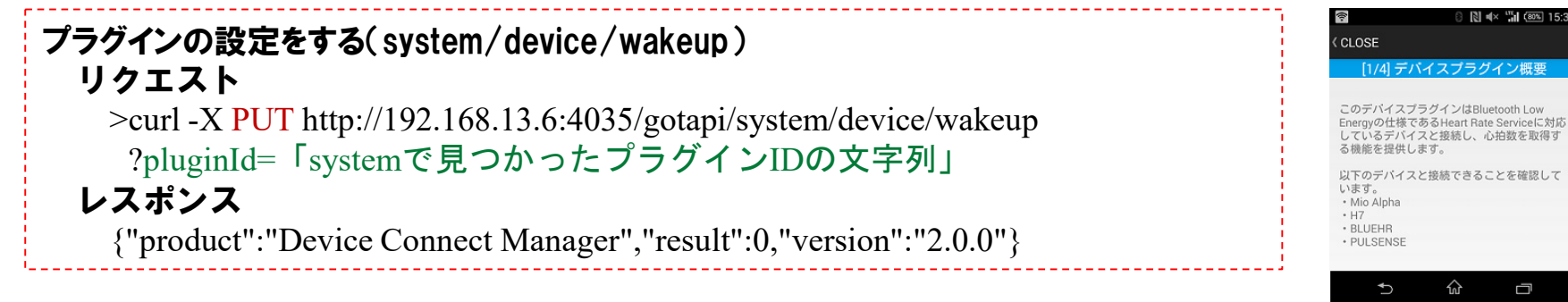

↑のようなプラグイン の設定画面が開きます

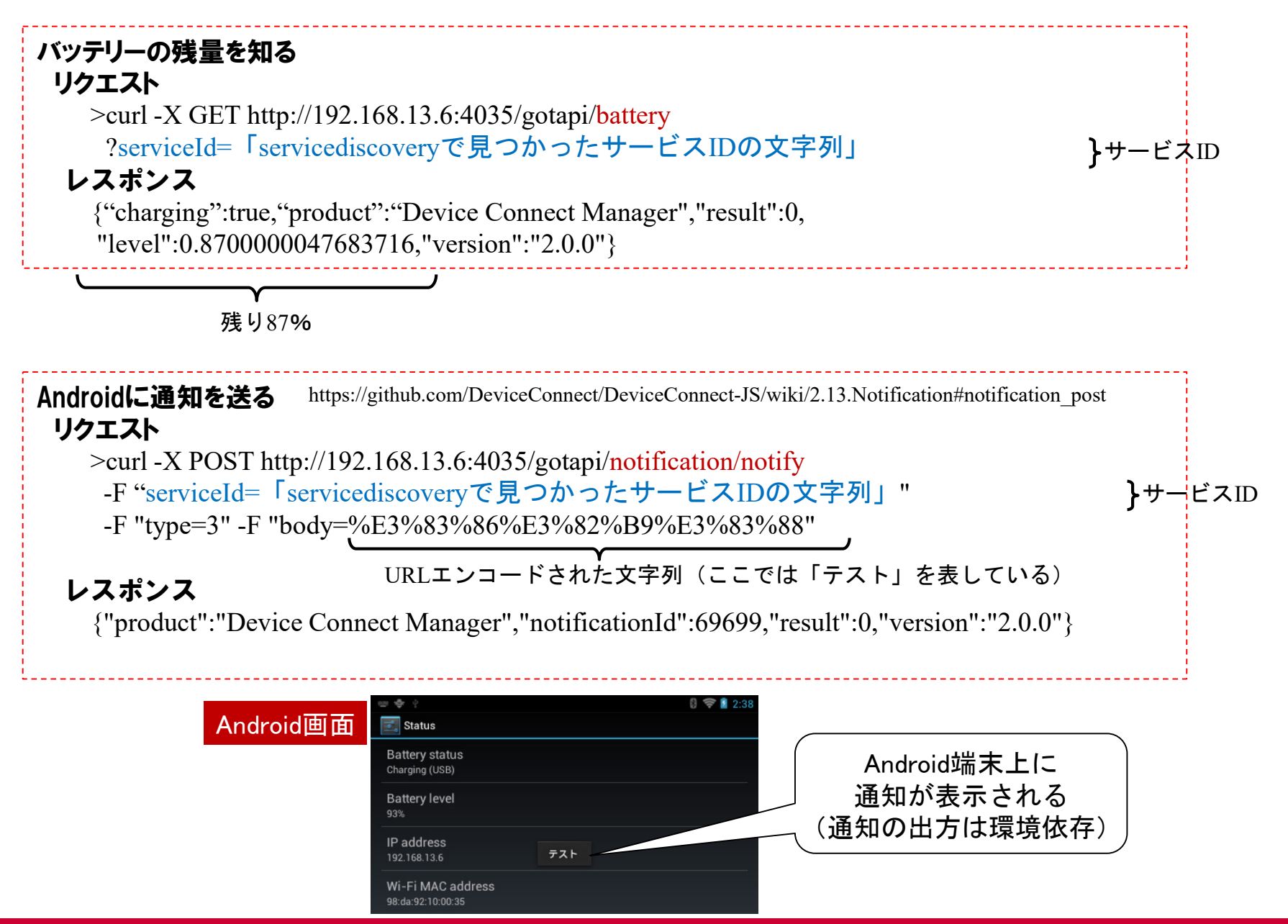

Copyright© 2016 NTT DOCOMO, Inc. All rights reserved

döcomo

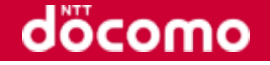

- ・Webの標準的な技術のみで、デバイスアクセスのためのWebインターフェースを実現、 Webサイトから利用導線も用意できるのでプリインストールも不要
- ・仕様をOMAで標準化し、自由なライセンス(MIT)でオープンソース提供、コンテンツ開発や デバイス対応のためのSDKも整備
- ・シンプルで手軽なHTTPでのアクセスから、セキュリティ対策を施したWebSocketによる 効率的なアクセスまで、目的に応じた機能アクセスが可能

# http://hacklog.jp/apis/224/

# ぜひご活用ください

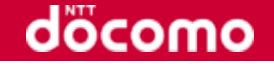

#### セキュリティに関するご案内

今回は簡単に利用するため、本来のセキュリティ機能を外しています。

今後利用しない場合は、アンインストールしてください。

・DeviceConnectManagerアプリを開く⇒「デバイスプラグイン管理」を選択⇒
 「HOST (Device Connect ...)」を選択⇒削除ボタン

・DeviceConnectManagerアプリは通常のAndroidアプリと同様にアンインストール

利用する場合でも「DeviceConnectManager」の設定からManagerをOFFにし、 「外部IPを許可」を無効にしてください。